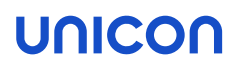

# Certificate handling with SCEP

# Short Guide

Last edited: 2023-07-21

| 1. Certificate handling with SCEP      | 2  |
|----------------------------------------|----|
| 2. Windows as SCEP server              | 3  |
| 3. Configuring SCEP for eLux           | 5  |
| 3.1. Certificates for SCEP             | 6  |
| 3.2. Configuring the SCEP ini file     | 8  |
| 3.3. Extended SCEP certificate request | 15 |
| 4. Diagnosis for SCEP                  | 17 |

© 2023 Unicon GmbH

This document is copyrighted. All rights reserved. No part of this document may be reproduced or transmitted in any form or by any means, without our express consent. Information in this document is subject to change without notice. We disclaim all liability regarding correctness, completeness and topicality of the information contained herein and any errors or damage resulting from the information provided.

eLux<sup>®</sup> and Scout Enterprise Management Suite<sup>®</sup> are registered trademarks of Unicon GmbH in the European Union, GB and the United States. ScoutaaS<sup>®</sup> is a registered trademark of Unicon GmbH in the European Union, GB, the USA and Japan.

All other product names are registered trademarks of their relevant owners.

## 1. Certificate handling with SCEP

#### Certificate handling with SCEP

SCEP is a protocol designed to simplify secure and scalable issuing of certificates to network devices in large-scale environments.

With SCEP, the devices take care of their certificates themselves. To do so, they require a one-time password created by an authorized person. With such a time-limited password (Windows: 60 minutes), a device can request a certificate from the SCEP service.

To prevent the certification authority (CA) from issuing arbitrary certificates with the one-time password, create a template in which you restrict the certificate classes.

By using SCEP you can simplify certificate issuing and management for uses such as

- 802.1X authentication for LAN and WLAN
- VPN connection via Cisco AnyConnect
- Connection via Citrix NetScaler Gateway

The eLux implementation is based on the **OpenSCEP** project. The following description requires the use of Windows NDES.

### 2. Windows as SCEP server

#### Note

For Windows Server 2012 and later versions, NDES (Network Device Enrollment Service) is integrated in the Certification Authority (CA).

The described procedure is to be seen as an example and can vary depending on the version and environment.

#### **Installing NDES**

- 1. Install the server role AD CS with the Network Device Enrolment Service feature .
- 2. Set up a service account for NDES which must be authorized on the CA later on.
- 3. Enter the information for the certificate from the Registration Authority (RA) to issue a signing certificate for this enrollment process.
- 4. Define the key length.

#### The new virtual directories are displayed in the IIS console below the default website.

#### **Configuring templates**

The SCEP server uses templates for submission to the CA.

1. Set the LDAP name of the template in the registry:

#### [HKEY\_LOCAL\_MACHINE\Software\Microsoft\Cryptography\MSCEP

| Default:               | IPSecIntermediateOffline      |
|------------------------|-------------------------------|
| EncryptionTemplate     | <templatename></templatename> |
| GeneralPurposeTemplate | <templatename></templatename> |
| SignatureTemplate      | <templatename></templatename> |

- 2. Add the new template to the CA.
- 3. Configure the use of a one-time password in the registry (validity period, maximum number).

The one-time password allows a client that supports SCEP/NDES to contact the SCEP server directly and request a certificate. The client connects to the Windows SCEP server with the URL http://<CA\_FQDN>/certsrv/mscep/mscep.dll

#### Configuring one-time password

#### Either

```
disable passwords (option A):
  [HKEY_LOCAL_
  MACHINE\Software\Microsoft\Cryptography\MSCEP\EnforcePassword]
  set to 0
```

or

```
define fixed password (option B):
  [HKEY_LOCAL_
  MACHINE\Software\Microsoft\Cryptography\MSCEP\UseSinglePassword]
```

#### Permissions for NDES service account

• Set the permission to full control.

#### Modify SCEP application pool defaults

Set Load User Profile option from false to true.

#### Requesting one-time passwords

- 1. Sign in to the SCEP Administrator website using your NDES service account: http://<CA\_FQDN>/certsrv/mscep\_admin/
- 2. Copy the challenge password to the configuration file scep.ini

## 3. Configuring SCEP for eLux

How to enable eLux devices to use SCEP for certificate deployment:

#### Note

The eLux package **Network Access Control** and the included feature package **SCEP** must be installed on the devices. This may require modifications of the image definition file on the web server via ELIAS.

- 1. To configure the SCEP agent, use the scep.ini file. Then select the Scout feature Files configured for transfer to transfer the configuration file to the devices. For further information, see Configuring SCEP ini file.
- 2. Ensure that the devices are running on the correct time. We recommend that you configure a time server.

The local time must match the time of the certificate authority.

3. To activate the SCEP agent, add the following entry to the terminal.ini file on the devices. To do so, use the Scout feature Advanced file entries:

| File    | /setup/terminal.ini |
|---------|---------------------|
| Section | Network             |
| Entry   | SCEP                |
| Value   | true                |

Please note case sensitivity.

For further information, see Advanced file entries in the **Scout** guide.

 To use SCEP for 802.1X authentication for LAN, in the Scout Console, for the relevant OU, in the Network device configuration for the LAN profile, select Advanced > IEEE 802.1X authentication > Activate. For further information, see Configuring 802.1X for eLux in the 802.1X guide.

When using SCEP for other purposes, however, make sure that the above-mentioned option is <u>not</u> selected for the network profile LAN.

#### The client creates a WPA configuration file from the template

/setup/scep/wpa.conf.scep.However, if you have transferred an individual WPA configuration file to /setup/scep/wpa.conf, it will take precedence over the template.

#### 3.1. Certificates for SCEP

| client.pem   | Client certificate                     |                                          |
|--------------|----------------------------------------|------------------------------------------|
| client.key   | Private key of client cer-<br>tificate | 2048 <b>or</b> 4096 <sup>1</sup> RSA key |
|              |                                        | may be stored TPM 2.0 chip               |
| serverca.pem | Server CA certificate                  |                                          |
| serverca.key | Server CA key                          | required renewal of certificates         |
| serverca.sig | Server CA signature                    | required renewal of certificates         |
| serverra.pem | RADIUS server certificate              |                                          |

The SCEP agent stores the following certificates in /setup/cacerts/scep by default.

#### **Devices with TPM 2.0**

The authentication procedures via WPA supplicant for wired Ethernet connections and via IEEE 802.1X for WLAN components consider both storage options for the SCEP private key - the file system and the TPM 2.0 chip.

Client certificates continue to be stored in the file system. The roll-out procedure, with which the devices initially receive the client certificates, is carried out exclusively via wired Ethernet connections. Existing certificates can be renewed both via wired Ethernet connections and via WLAN.

Also the private key file of the SCEP client certificate is stored in the file system, by default. It is located under /setup/cacerts/scep or in the directory you have defined in the scep.ini file. When you perform an eLux firmware update to a version with TPM 2.0 support, existing private key files of the SCEP client certificate remain stored in the file system.

#### Private key in TPM 2.0 chip

To use the TPM 2.0 module for the private key, make the following Advanced file entry:

| File    | scep.ini    |                   |
|---------|-------------|-------------------|
| Section | Certificate |                   |
| Entry   | UseTPM2     |                   |
| Value   | true        | Default is false. |

This parameter ensures that the private key is generated for each TPM 2.0 device in its TPM module.<sup>2</sup> It is stored there only and cannot be displayed or exported. The key never leaves the TPM chip of the device.

When the certificate is renewed, the private key is reused.

<sup>1</sup>from eLux RP 6 2204 <sup>2</sup>from eLux RP 6 2101

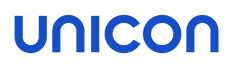

The SCEP agent creates a certificate signing request (CSR) via openssl with the public key of the TPM module. Each time a connection is set up to an 802.1X-secured port, the system checks for a valid certificate. The certificate must be signed with the private key of the TPM chip. If the certificate does not exist or is invalid, the connecting process is rejected.

The client.key file remains in the file system but only contains information on the public key. The retained file name allows devices without a TPM to use the same certificate.

To delete the key from the TPM 2.0 chip, delete the TPM in the BIOS. We recommend that you first revoke certificates that are still valid.

#### 3.2. Configuring the SCEP ini file

#### Note

You can use the example file on the devices to configure the SCEP agent:

/setup/scep/scep.ini.sample

- 1. Create the text file scep.ini. Then insert the sections and make the entries described below.
- 2. To transfer the configuration file scep.ini to the devices under /setup/scep/, use the Scout feature Files configured for transfer. For further information, see Advanced device configuration > Files in the Scout guide.

The certificate request is created from the *scep.ini* data. You can optionally extend the certificate request with additional attributes. For further information, see "Extended SCEP certificate request" on page 15.

Sections and entries for scep.ini

| Section | Entry | Description                                                                                                    | Example                                                 |
|---------|-------|----------------------------------------------------------------------------------------------------|---------------------------------------------------------|
| Admin   | URI   | SCEP server address (URI)                                                                                                    | URI=http://ca.w2k12.sampletec-<br>01.com/certsrv/mscep/ |
|         | PROXY | Proxy server (optional)                                                                                                    | PROXY=proxy.sampletec-01.com:3800                       |
|         | ReNew | Number of days before the certificate expires and the device requests a new certificate (time span for renewal)                          | ReNew=30 (default)                                      |
|         |       | From this day on, the client tries to renew the certificate.<br>The value must be less than the validity period of the cer-<br>tificate. |                                                         |

| Section | Entry                             | Description                                                                          | Example                                                |
|---------|-----------------------------------|--------------------------------------------------------------------------------------|--------------------------------------------------------|
|         | ReNewCheckOnlyClient <sup>1</sup> | Alternative option to ReNew:                                                         | ReNew=30 (Standard)                                    |
|         |                                   | Unlike ReNew, only the client certificate is checked, but not CA and RA certificates |                                                        |
|         | ExpireCheck                       | Time interval in days, how often the ReNew date is checked                           | ExpireCheck=1 (default)                                |
|         | challengePassword                 | One-time password for the request                                                    | (A): challengePassword=12345                           |
|         |                                   | Valid for 60 minutes once only                                                       | (B): challengePassword= <password< th=""></password<>  |
|         |                                   | The password is deleted after the certificates have been successfully transferred.   | requested via http://CA_<br>FQDN/certsrv/mscep_admin/> |

| Certificate | CNTYPE                                  | <b>Type (</b> auto                                 | ip ip dns autodns dnsfqdn email)                                                                                                    | CNTYPE=email                                                           |
|-------------|-----------------------------------------|----------------------------------------------------|----------------------------------------------------------------------------------------------------|------------------------------------------------------------------------|
|             |                                         | autoip<br>ip<br>dns<br>autodns<br>dnsfqdn<br>email | The IP address of the device is used as CN.<br>The IP address you specify as CN in the<br>scep.ini (see next option) is used.<br>The name you specify as CN in the scep.ini<br>(see next option) is used.<br>The host name specified in the terminal.ini is<br>used as CN.<br>The host name specified in the terminal.ini<br>with the domain name appended is used as CN.<br>The email address you specify as CN in the<br>scep.ini (see next option) is used. |                                                                        |
|             | CN                                      | Certificate/N<br>Is filled by th<br>CNTYPE=au      | Name<br>ne system for<br>utoip autodns dnsfqdn                                                                                                    | CN=userxxx@sampletec-01.com                                            |
|             | OU<br>ORGANIZATION<br>LOCALITY<br>STATE | Certificate/#                                      | Attribute (optional)                                                                                                    | OU=TestLab<br>ORGANIZATION=SampleTec<br>LOCALITY=Karlsruhe<br>STATE=BW |
|             | OU1<br>OU2<br>OU3<br>OU4<br>OU5<br>OU6  | Further attri<br>The OUs sp                        | butes for up to 6 OUs (optional)<br>becified here can be used for a certificate request.                                                                                                    | OU1=Testlab<br>OU2=KA_QA<br>OU3=KA_DEV                                 |

| COUNTRY   | Certificate/Country                                                                                                    | COUNTRY=DE                    |
|-----------|----------------------------------------------------------------------------------------------------|-------------------------------|
| KEYLEN    | Key length (from certificate template)                                                                                                    | KEYLEN=2048                   |
|           | Allowed values: 2048 or 4096                                                                                                    |                               |
|           | An incorrect key length leads to the event log entry <b>Incorrect</b><br>Challenge Password                                                               |                               |
|           | If a 4096 key cannot be generated in the TPM (for TPM 2.0 and <b>UseTPM2</b> ), as a fallback a 4k RSA key is generated in the file system.               |                               |
| CertStore | The certificate store can be freely selected.                                                                                                    | CertStore=/setup/cacerts/scep |
|           | This parameter allows you to specify a new directory that the SCEP agent creates on the device.                                                           |                               |
|           | If you specify the default path /setup/cacerts/scep, the private key for the SCEP client certificate for TPM 2.0 devices is stored in the TPM 2.0 module. |                               |

Additional information

The storage location can be defined individually for each certificate file.

The three file storage parameters have higher priority than the **CertStore** parameter.

The specified directories must exist.

Client certificate files can be merged.

Access rights can be defined for the private key (if in file system).

Certificates can be checked for validity according to the certificate revocation list (CRL)<sup>1</sup>

| Certificate | CA_Path            | Path and file name of the server CA certificate                           | CA_Path=/setup/cacerts/scep/serverca.pem(default)          |
|-------------|--------------------|---------------------------------------------------------------------------|------------------------------------------------------------|
|             | Client_Path        | Path and file name of the client certificate                              | Client_Path=/setup/cacerts/scep/client.pem<br>(default)    |
|             | ClientKey_<br>Path | Path and file name of the private key file of the client cer-<br>tificate | ClientKey_Path=/setup/cacerts/scep/client.key<br>(default) |

#### Note

Specify the same value for Client\_Path and ClientKey\_Path, for example /setup/cacerts/scep/client.pem, if you want to merge the two files.

| RA_Path        | Path and file name of the RADIUS server certificate                                             | /setup/cacerts/scep/serverra.pem(default) |
|----------------|-------------------------------------------------------------------------------------------------|-------------------------------------------|
| MODE           | For additional use of a RADIUS server certificate: RA                                           | CA                                        |
|                | Allowed values: CA (default), RA                                                                |                                           |
| ClientKey_Per- | Access rights for the private key file                                                          | ClientKey_Permission=0400                 |
| mission        | <ul><li>Can only be read with root rights (default)</li><li>Can also be read by users</li></ul> |                                           |

\_

| UseTPM2                   | For devices with TPM 2.0 chip                                                                                                    | UseTPM2=true                                                                         |
|---------------------------|----------------------------------------------------------------------------------------------------|--------------------------------------------------------------------------------------|
|                           | From eLux RP 6 2101: The private key is generated in the TPM 2.0 module and remains there.                                                                                   |                                                                                      |
|                           | eLux RP 6.10 and 11: The private key file is stored in the TPM 2.0 chip.                                                                                                    |                                                                                      |
|                           | Allowed values: false (default), true                                                                                                    |                                                                                      |
|                           | For further information, see "Certificates for SCEP" on page 6.                                                                                                    |                                                                                      |
| TPM2Fallback <sup>1</sup> | If the private key cannot be stored in the TPM 2.0 module (for example, on devices with other TPM versions), it is stored in the file system.                                | TPM2Fallback=true                                                                    |
|                           | Allowed values: true (default), false                                                                                                    |                                                                                      |
|                           | false: There is no fallback. On devices without TPM 2.0, the key is not stored at all.                                                                                       |                                                                                      |
| CrlCheck <sup>2</sup>     | Optionally, specify up to five certificates (in addition to CA_<br>Path, Client_Path and RA_Path) you want the SCEP agent<br>to check for validity according to CRLs.        | CrlCheck1=/setup/cacerts/myrootca.pem<br>CrlCheck2=/setup/cacerts/myintermediate.pem |
|                           | The check is done each time a connection is set up. If the connection remains active for longer, the check is carried out after the time interval you set under ExpireCheck. |                                                                                      |

| CrlCheckEnabled <sup>1</sup> | true (default): All certificates are checked for validity according to CRLs                                                           | CrlCheckEnabled=true |
|------------------------------|----------------------------------------------------------------------------------------------------|----------------------|
|                              | false: No revocation check is done.                                                                                                   |                      |
| FirstCrlOnly <sup>2</sup>    | true: If multiple CRLs are registered, only the first one is downloaded and checked. This reduces the load on the PKI infrastructure. | FirstCrlOnly=true    |
|                              | false (default): All existing CRLs are downloaded and checked.                                                                        |                      |

#### 3.3. Extended SCEP certificate request

#### Note

Use this function to configure the SCEP agent with additional attributes that are not included with the scep.ini file.

The certificate request is created from the values in the scep.ini file and is available on the device in the file /setup/scep/clientreq.conf.in. This file is installed with SCEP as a template and contains the following entries by default:

```
[req]
prompt=no
distinguished_name=req_distinguished_name
string_mask=nombstr
attributes=req_attributes
[req attributes]
challengePassword=__CHALLENGEPASSWORD__
[req_distinguished_name]
C=__COUNTRY___
ST=__STATE___
L= LOCALITY
O=__ORGANIZATION__
0U=__0U__
1.0U=__0U1___
2.0U=__0U2__
3.0U= 0U3
4.0U=_0U4_
5.0U=__0U5__
6.0U=__0U6__
CN=__CN__
[__X509V3__]
subjectAltName=critical,__CNTYPE__:__ALTNAME___
```

The fields marked with underscores are parameters and are replaced by the relevant values in scep.ini.

If the attributes provided in the scep.ini are sufficient for your purposes, there is no need to edit the clientreq.conf.in file.

#### Extending certificate request with additional attributes

1. Retrieve the /setup/scep/clientreq.conf.in file installed with SCEP from a device, for example by using the Diagnostics feature.

- 2. Edit the file. Add any other openSSL sections and attributes. For further information, see https://www.openssl.org/docs/man1.0.2/man1/openssl-req.html
- 3. Transfer the file to the relevant devices under /setup/scep/clientreq.conf.in by using the Scout feature Files configured for transfer.

#### Note

This file - not the scep.ini - is the source for the certificate request. Only delete fields that you do not need!.

## 4. Diagnosis for SCEP

#### Show client certificate in a shell

```
Use the following command:
openssl x509 -in /setup/cacerts/scep/client.pem -noout -text
```

All information about the certificate is displayed.

#### View log files

- 1. For the relevant OU, in the device configuration, enable enhanced logging.
- 2. Request the diagnostic files. For further information, see Requesting diagnostic files in the **Scout** guide.

| /tmp/systemd-journal.log   | Network log file                                                                                                    |
|----------------------------|----------------------------------------------------------------------------------------------------|
| /setup/logs/scepagent.log1 | Log file of the SCEP agent, contains last certificate transfer                                                                                                    |
|                            | This file is not included in the template #System, but must<br>be defined in an individual template. For further information,<br>see Device diagnostics in the <b>Scout</b> guide. |

<sup>1</sup>temporary version under /var/log/scepagent.log